# **BugFighter C/C++**

## 1 – Start Page

| BF C/C++ BugFighter                                                                                              |                                                                                                    |
|----------------------------------------------------------------------------------------------------|----------------------------------------------------------------------------------------------------|
| File Settings QuickHelp Help                                                                                     |                                                                                                    |
| File Settings QuickHelp Help Select the original project path Original Project Select the files you want to test | Select the destination project path          Modified       Convertions left       50         Project       50         Select the file type you want to test       0%         C       C         CC       CXX         H       HPP         HH       HXX |
| Copy Project                                                                                                    |                                                                                                    |

# 2 – Select Original Project Directory

| BF C/C++ BugFighter                                     |                                                                                                    |
|---------------------------------------------------------|----------------------------------------------------------------------------------------------------|
| File Settings QuickHelp Help                            |                                                                                                    |
| Select the original project path                        | Select the destination project path                                                                                                |
| C:\Examples\Eclipse\Console_Examples\ExU1_Single_Butter |                                                                                                    |
| Original<br>Project                                     | Modified Convertions left 50<br>Project                                                                                            |
| Select the files you want to test                       | Select the file type you want to test       0%         CPP       CC         CXX       H         HPP       HH         HXX       HXX |
|                                                         |                                                                                                    |
| Copy Project                                            |                                                                                                    |
|                                                         |                                                                                                    |

## **3 – Select Modified Project Directory**

| BF C/C++ BugFighter                                     |                                                                                                    |
|---------------------------------------------------------|----------------------------------------------------------------------------------------------------|
| File Settings QuickHelp Help                            |                                                                                                    |
| Select the original project path                        | Select the destination project path                                                                                             |
| C:\Examples\Eclipse\Console_Examples\Ex01_Single_Buffer | C:\Examples\Eclipse\Console_Examples\Ex01_Single_Buffer_mod                                                                     |
| Original<br>Project                                     | Modified         Convertions left         50           Project                                                                  |
| Select the files you want to test                       | Select the file type you want to test       0%         CPP       CC         CX       H         HPP       HH         HX       HX |
|                                                         |                                                                                                    |
| Copy Project                                            |                                                                                                    |
|                                                         |                                                                                                    |

### 4 – Select the files to test

| BF C/C++ BugFighter                                                                                                    |                                                                                                    |
|----------------------------------------------------------------------------------------------------|----------------------------------------------------------------------------------------------------|
| File Settings QuickHelp Help                                                                                                    |                                                                                                    |
| Select the original project path<br>C:\Examples\Eclipse\Console_Examples\Ex01_Single_Buffer<br>Project<br>Select the files you want to test<br>C:\Examples\Eclipse\Console_Examples\Ex01_Single_Buffer<br>C:\Examples\Eclipse\Console_Examples\Ex01_Single_Buffer<br>C:\Examples\Eclipset<br>C:\Examples\Eclipset<br>C:\Examples<br>C:\Examples<br>C:\Examp | Select the destination project path         C:\Examples\Eclipse\Console_Examples\Ex01_Single_Buffer_mod         Modified       Convertions left       50         Project       0%         Select the file type you want to test       0%         C       C         C       C |
|                                                                                                    |                                                                                                    |
| Copy Project                                                                                                    |                                                                                                    |
| l                                                                                                    |                                                                                                    |

### 5 – Click "Copy Project"

| Select the destination project path         C:\Examples\Eclipse\Console_Examples\Ex01_Single_Buffer_mod         Modified<br>Project         Select the file type you want to test         100%         C         CDP         CC         CXX         H |
|----------------------------------------------------------------------------------------------------|
| C:\Examples\Eclipse\Console_Examples\Ex01_Single_Buffer_mod\<br>C:\Examples\Eclipse\Console_Examples\Ex01_Single_Buffer_mod<br>\Ex01_Single_Buffer\src\Ex01_Single_Buffer.cpp                                                                         |
|                                                                                                    |
|                                                                                                    |
|                                                                                                    |

#### 6 – Compile the Modified Project

#### 7 – Run the exe file

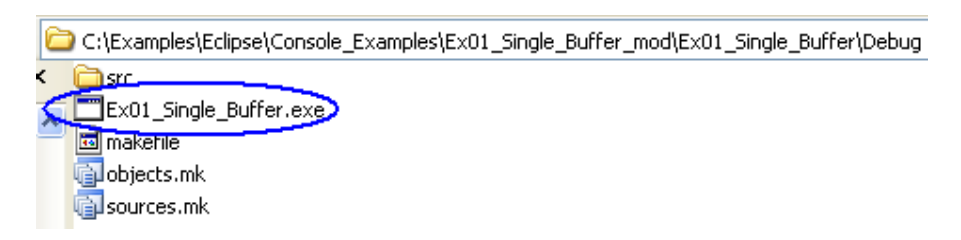

#### 8 – If a buffer overflow occurs, "Errors.txt" will be created and program will terminate

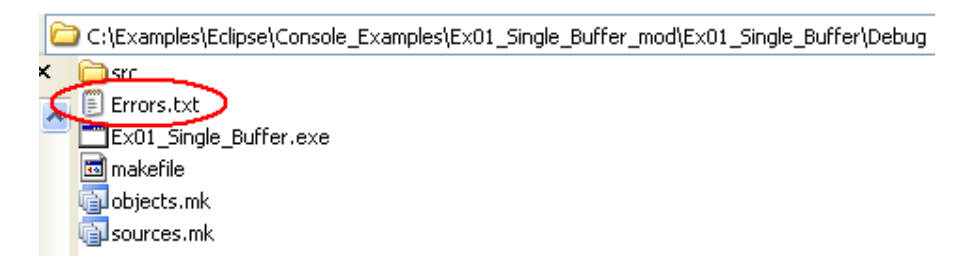

#### 9 - Prompt results and "Errors.txt"

C:\Examples\Eclipse\Console\_Examples\Ex01\_Single\_Buffer\_mod\Ex01\_Single\_Buffer\D ebug>Ex01\_Single\_Buffer.exe

Maximum index allowed for "x": 9 Index name : 10 Index value : 10 file: C:\Examples\Eclipse\Console\_Examples\Ex01\_Single\_Buffer\Ex01\_Single\_Buffer \src\Ex01\_Single\_Buffer.cpp line : 24 C:\Examples\Eclipse\Console\_Examples\Ex01\_Single\_Buffer\_mod\Ex01\_Single\_Buffer\D ebug>

Error n.

1

```
Maximum index allowed for "x": 9
Index name : 10
Index value : 10
file:
C:\Examples\Eclipse\Console_Examples\Ex01_Single_Buffer\Ex01_Single_Buffer\src\Ex01_Si
ngle_Buffer.cpp line : 24
```

```
// Name : Ex01_Single_Buffer.cpp
         : Bug Fighter
// Author
// Version
          :
// Copyright : Bug Fighter Soft
// Description : Hello World in C++, Ansi-style
#include <iostream>
using namespace std;
int main() {
  /* Try this code */
   /* Run it */
   /* Than try with BugFigher!! */
   /* and look in the exe directory, */
   /* you will find "Errors.txt" with the errors report */
   /* It will be very easy in this way to debug!! */
   int x[10];
   x[10] = 5;
   x[-4] = 3;
    cout << "!!!Hello World!!!" << endl; // prints !!!Hello World!!!</pre>
    return 0;
}
```